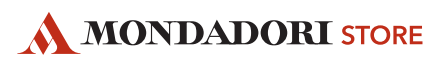

1. Tool di gestione

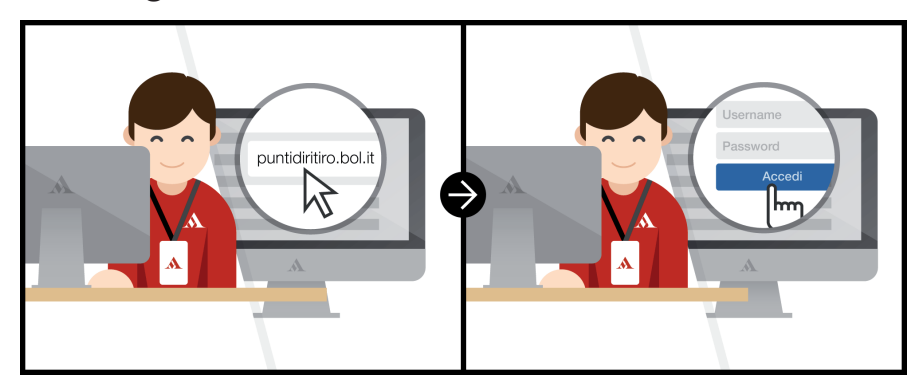

1. Accedere all'indirizzo puntidiritiro.bol.it utilizzando le stesse Username e Password del portale negozi/SHERPA

## 2. Arrivo del pacco

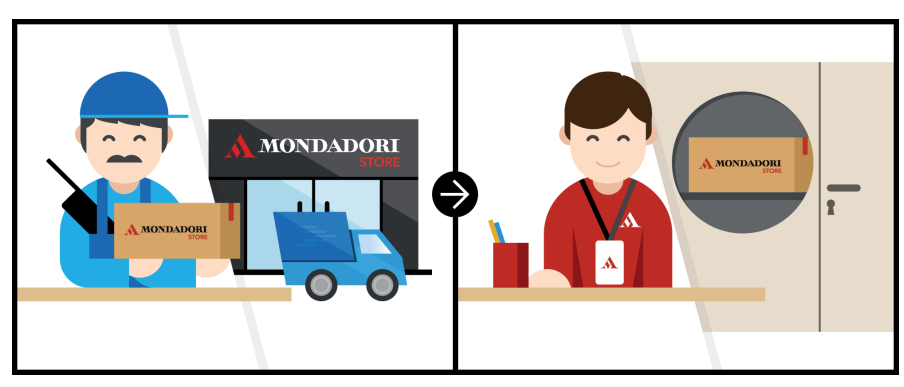

- 1. Selezionare la voce del menu "Arrivo Pacchi"
- 2. Inserire il numero della lettera di vettura leggendola con il lettore ottico oppure digitandola manualmente.
- 3. Confermare la registrazione dell'arrivo in negozio.

A questo punto Il sistema invia automaticamente al cliente una mail di conferma della disponibilità al ritiro presso il negozio. Il cliente viene anche invitato a stampare la mail e ad utilizzarla come ricevuta di ritiro.

# 3. Consegna del pacco

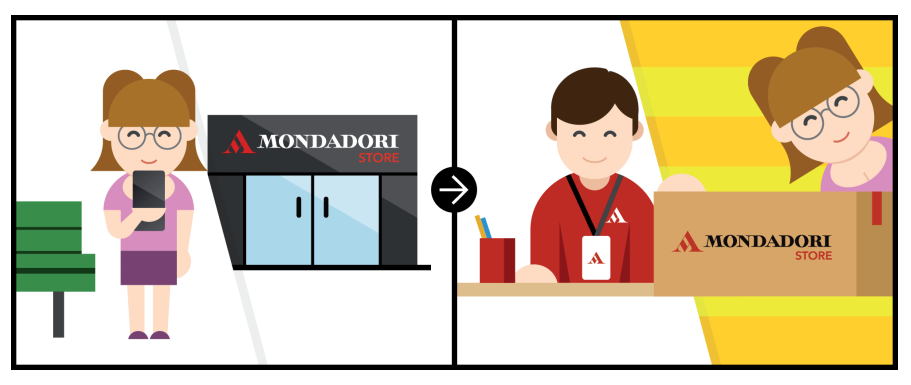

- 1. Recuperare il pacco richiesto dal cliente (i dati dell'ordine sono indicati sulla stampa di conferma)
- 2. Selezionare la voce del menu "Consegna Pacchi"
- 3. Inserire il numero della lettera di vettura leggendola con il lettore ottico oppure digitandola manualmente (in alternativa è possibile effettuare la ricerca per cognome)
- 4. Confermare la consegna del pacco cliccando su "Aggiorna" (lo stato passa a "Consegnato")
- 5. Stampare la ricevuta di consegna, farla firmare al cliente e archiviarla

## SITUAZIONI PARTICOLARI

#### A. Ricerca ordini

Il cliente non ha stampato la mail per il ritiro dell'ordine o non ricorda il numero dell'ordine.

- 1. Selezionare la voce del menu "Area Ricerca Ordini".
- 2. Inserire il criterio di ricerca (Nome/Cognome, Numero lettera di vettura, Numero ordine, data ordine).
- 3. Selezionare lo stato dell'ordine ("Tutti" consente di estrarre tuti gli ordini) e cliccare "Invia".

Per visionare il dettaglio della prenotazione cliccare l'icona a forma di matita presente nella parte sinistra della lista.

### B. Resa pacchi non ritirati

Il cliente non ritira il pacco acquistato che deve essere reso al magazzino.

- 1. La sede verifica periodicamente lo stato dei pacchi non ritirati dai clienti e comunica ila lista dei pacchi da restiturire.
- 2. La sede comunica il giorno in cui passerà il correre per il ritiro.
- 3. Consegnare i pacchi segnalati al corriere. I pacchi devono essere integri.

#### Nota:

- Non occorre preparare documentazione di trasporto (la documentazione del pacco è già predisposta per la restituzione presso

- il magazzino online di Verona).
- Non occorre aggiornare il sistema puntidiritiro.bol.it (lo stato del pacco viene aggiornato automaticamente).

#### C. Inserimento pacchi mancanti

Il cliente ha inviato il pacco all'indirizzo del negozio senza selezionare l'opzione "consegna in un punto di ritiro".

- 1. Accedere alla sezione "Inserimento Pacco Mancante".
- 2. Compilare i campi della sezione con numero d'ordine, nome e cognome del cliente e numero della lettera di vettura.
- 3. Cliccare su "Aggiungi": lo stato del pacco sarà impostato su "arrivato".

### FAQ

1. Cos'è il servizio Pick Up Point?

Il Servizio Pick Up Point consente ai clienti che fanno acquisti online di ritirare il proprio ordine presso i negozi Mondadori Store. 2. Chi comunica al cliente che il pacco è pronto per il ritiro ?

- Tutta la comunicazione con il cliente viene gestita automaticamente dal sistema in base allo stato del pacco.
- 3. Il cliente deve pagare qualcosa in negozio ?

No, il pagamento di tutte le spese è già stato effettuato online.

- Quanto tempo ha il cliente per ritirare il prodotto ? Non è definito un intervallo massimo per il ritiro del prodotto da parte del cliente. Periodicamente comunque la sede effettuerà un ritiro di eventuali prodotti non ritirati.
- Il negozio deve accettare resi dai clienti di acquisti effettuati online ?
  No, il cliente deve rendere il prodotto inviandolo direttamente al magazzino Online come specificato nelle condizioni di vendita.

In caso di dubbi contatta il Customer Service all'indirizzo customerservice.retail@mondadori.it